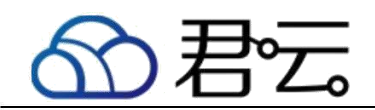

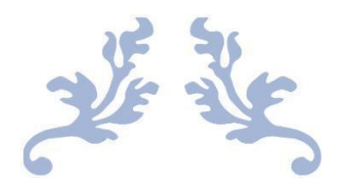

# 宝塔 Linux 面板(CENTOS 7.3 64 位)

镜像使用手册

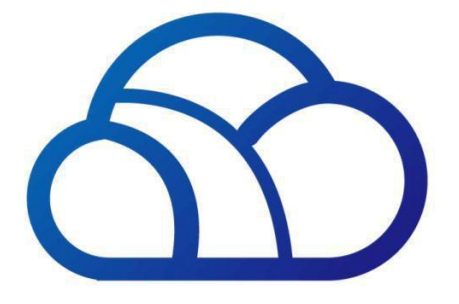

# 北京君云时代科技有限公司 北京市朝阳区大望路 SOHO 现代城 5 号楼 1002

2017-8-20

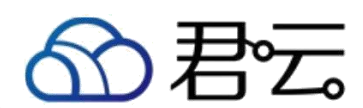

# 前言

#### 【版权与独立性说明】

(1)本文声明所介绍技术产品是基于北京君云时代科技有限公司进行的研 究工作和取得的研究成果,"君云时代"(简称,下同)对本文及相应技术产品 内容单独完全享有版权,任何形式的侵权盗用行为将会被依法追究责任。

(2) 文中介绍技术流程与操作要点不一定完全体现镜像功能,具体细节以 实际操作为准,解释权归"君云时代"所有,欢迎广大用户及技术爱好者参与使 用并提出宝贵建议。

(3)如有各类建议及投诉意见,请及时拨打技术支持电话:4008005185 转 10449,我们将真诚为您反馈处理结果。

【公司简介】

北京君云时代科技有限公司成立于 2015 年,是国内内少数几家业务完全基于 云计算的服务型 公司,专注互联网业务,提供一站式运维服务解决方案,包括

但不仅限于云上咨询服务、方案设计、系统实施、应用迁移、系统管理、混合 云管理,数据中心建设等服务,为企业搭建云计算时代的 IT 基础技术框架及运

维服务。我们的使命是帮助企业建立标准化的运维体系促进开发规范,并通过 专业的运营分析数据 帮助企业节省成本,创造更多的业务营收,从而真正帮助 企业有效的使用云计算和大数据,实现运维真正的价值。

#### 【联系我们】

1.公司地址:

北京市朝阳区大望路 SOHO 现代城 5 号楼 1002 2.公司网站:

http://www.cldera.com

3.通讯联络:

电话技术支持: 4008005185 转 10449

旺旺技术支持: cldera

邮箱技术支持: support@cldera.com

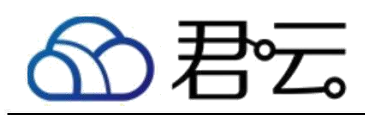

# 目录:

| 宝塔介绍:     | 3 |
|-----------|---|
| 安装要求:     | 3 |
| 面板包含软件:   | 3 |
| 面板特色功能:   | 3 |
| 面板管理常用命令: | 4 |
| 注意事项      | 5 |
| 相关权限      | 5 |
| 售后支持范围    |   |
| 声明        | 6 |

# 宝塔介绍:

宝塔 Linux 面板 4.3 版本是宝塔用两年多的面板研发经验以及历经 100 多个版本的迭代,最新推出的稳定版本,所有模块使用 Python 编写,更加稳定安全。宝塔 Linux 面板 4.3 版本 2 分钟能装好,可以一键管理您的服务器。

#### 安装要求:

Python 版本: 2.6/2.7 内存:128M 以上,推荐 512M 以上(纯面板约占系统 10M 内存) 硬盘:100M 以上可用硬盘空间(纯面板约占 20M 磁盘空间) 系统:CentOS 6.x / 7.x 确保是干净的操作系统,没有安装过其它环境带的 Apache/Nginx/php/MySQL

## 面板包含软件:

Nginx-Tengine-2.2.0 Nginx1.8 - 1.10 Apache2.4.20 PHP5.2 - 7.1 (安装时可选,支持多版本共存,除 php7.0,php7.1 都已包含 zendloader) MySQL5.5 - 5.7 (安装时可选) Pure-Ftpd phpMyadmin WEB 在线面板

### 面板特色功能:

一键配置服务器环境(LANP/LNMP) 一键安全重启

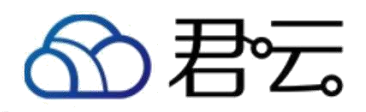

一键创建管理网站、ftp、数据库
一键配置(定期备份、数据导入、伪静态、301、SSL、子目录、反向代理、切换 PHP 版本)
一键安装常用 PHP 扩展(fileinfo、intl、opcache、imap、memcache、apc、redis、ioncube、imagick)
数据库一键导入导出
系统监控(CPU、内存、磁盘 I0、网络 I0)
防火墙端口放行
SSH 开启与关闭及 SSH 端口更改
禁 PING 开启或关闭
方便高效的文件管理器(上传、下载、压缩、解压、查看、编辑等等)
计划任务(定期备份、日志切割、shell 脚本)
软件管理(一键安装、卸载、版本切换)

#### 面板管理常用命令:

登录地址: http://ip: 8800 账号: admin 密码: cldera.com

#停止 service\_bt\_stop

#启动 service\_bt\_start

#重启 service\_bt\_restart

#卸载 4.x 面板

service bt stop && chkconfig --del bt && rm -f /etc/init.d/bt && rm -rf /www/server/panel

#查看当前面板端口 cat\_/www/server/panel/data/port.pl

#命令行修改面板端口,如要改成 8881 (centos 6) echo\_'8881'\_> /www/server/panel/data/port.pl &&\_service\_bt\_restart\_iptables\_ -I\_INPUT -p\_tcp -m\_state\_--state\_NEW\_-m\_tcp\_--dport\_8881\_-j\_ACCEPT

#命令行修改面板端口,如要改成 8881 (centos 7) echo\_'8881' > /www/server/panel/data/port.pl &&\_service\_bt\_restart\_\_\_\_ firewall-cmd --permanent\_--zone=public\_--add-port=8881/tcp

#强制修改 MySQL 管理(root)密码,如要改成 123456 cd\_/www/server/panel && python\_tools.pyc\_root\_123456

#命令行修改面板密码,如要改成 123456 cd\_/www/server/panel\_&&\_python\_tools.pyc\_panel\_123456

#站点配置文件位置 /www/server/panel/vhost

#删除面板域名绑定 rm\_-f\_/www/server/panel/data/domain.conf

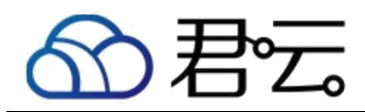

#清理登陆限制 rm\_f\_/www/server/panel/data/\*.login

#第三方应用服务名称
nginx: nginx
apache: httpd
pure-ftpd: pure-ftpd
php5.2: php-fpm-52
php5.3: php-fpm-53
php5.4: php-fpm-54
以此类推

#php.ini 位置,如 php5.4 的 /www/server/php/54/etc/php.ini

#my.cnf 位置 /etc/my.cnf

#### 【注意事项】

(1) 系统首次初始化启动较慢,请耐心等待,如长时间连不上请进入腾讯云管理控制台, 远程管理终端查看状态。

(2) 服务器管理员账户信息: Windows 系统远程桌面默认管理员账户为 administrator, Linux 系统 SSH 默认管理员账户为 root, 默认密码为新购 云主机 或者初始化系统盘时所设置。(3) 开通本实例所需的安全组策略对应端口,操作方式如下:腾讯云【控制台】——【

云主机】——【实例】,点开对应实例之后找到【安全组】,【配置策略】上方菜单栏选 择【公网入方向】,根据策略示例设置策略开放需要的端口。

### 【相关权限】

(1) 镜像中如有收费软件,请根据软件官方说明购买使用版权,因版权问题产生的纠纷本公司概不负责。

(2) 镜像操作系统为公司定制,并经过反复测试验证,请参照商品详情中信息内容使用,除镜像本身默认环境问题,均不含任何人工技术支持。

# 【售后支持范围】

#### 关于售后服务:

(1) 确保初始环境正常使用,如出现不能正常使用情况,请及时联系售后技术支持;如用
 户个人需要其他配置、调试修改、故障排查,请联系在线技术支持根据实际情况下单付费处理。
 (2)如发现镜像存在安全漏洞,请及时联系售后技术支持免费修复漏洞。

(3)其他相关服务参照本公司服务类商品定价,下单后联系技术支持。售后服务时间:工作日 9:00—12:00,13:00-18:00。

关于业务范围:

服务器环境配置,故障排查(不含程序自身问题),数据库配置更改,数据库权限、账户,数据迁移,程序迁移,数据库故障排查等。 费用参考:详情参照本公司服务类商品定价,或咨询在线技术支持。

关于更多技术细节,可参考【先知云】技术文章 http://bbs.cldera.com/forum-59-1.html 。

#### 【声明】

本镜像操作系统为公司技术人员细致研发定制,并经过反复测试验证,在基本设计和性能运行上已较为完善可靠。如需使用方法、其他故障修复等技术交流或支持,本公司将本着服务客户的态度热忱解决问题,但将酌情收取人工成本费用。